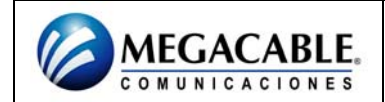

## **CONFIGURACIÓN DEL AWR-954GR**

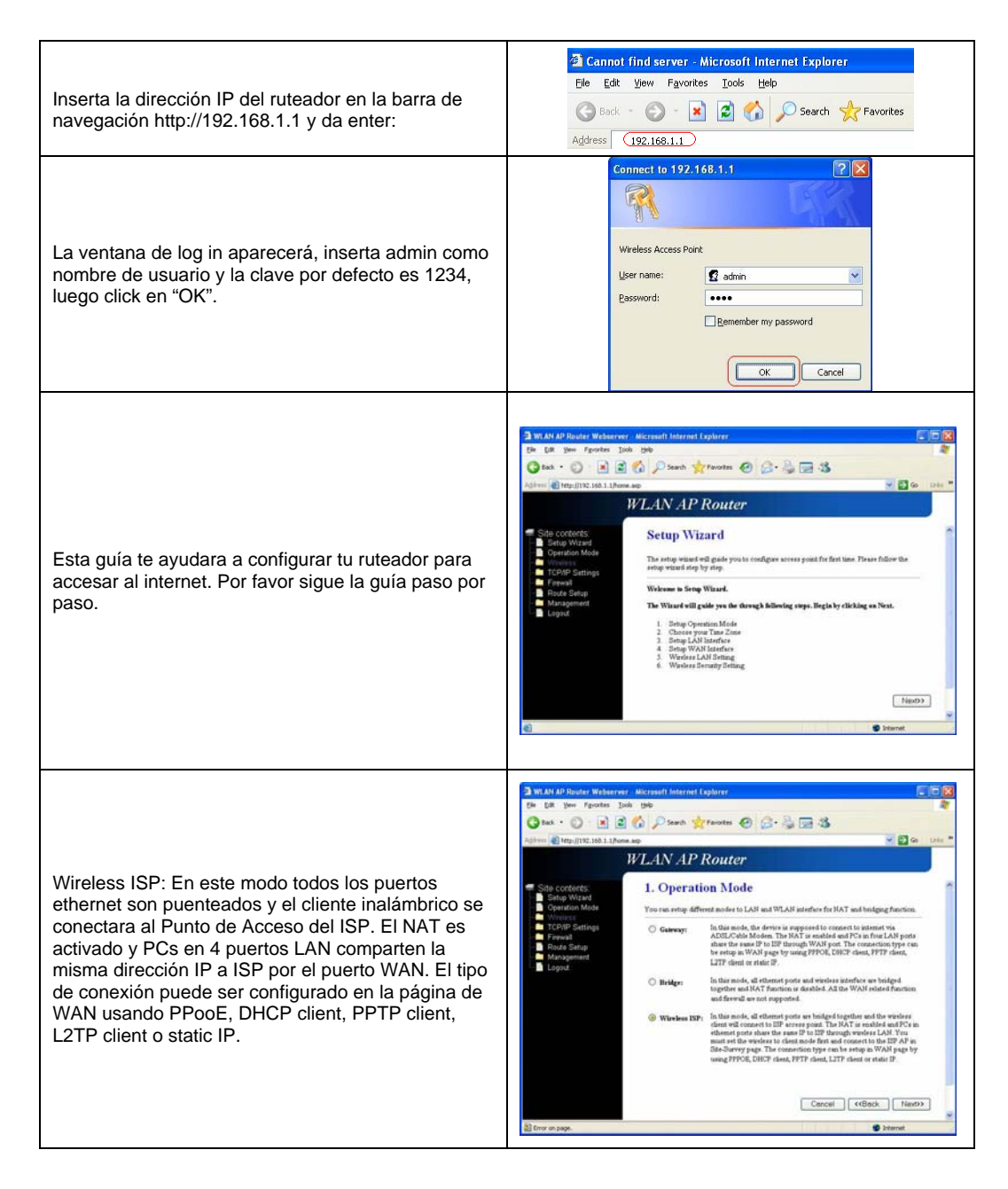

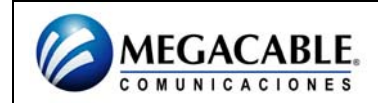

## AWR-954GR

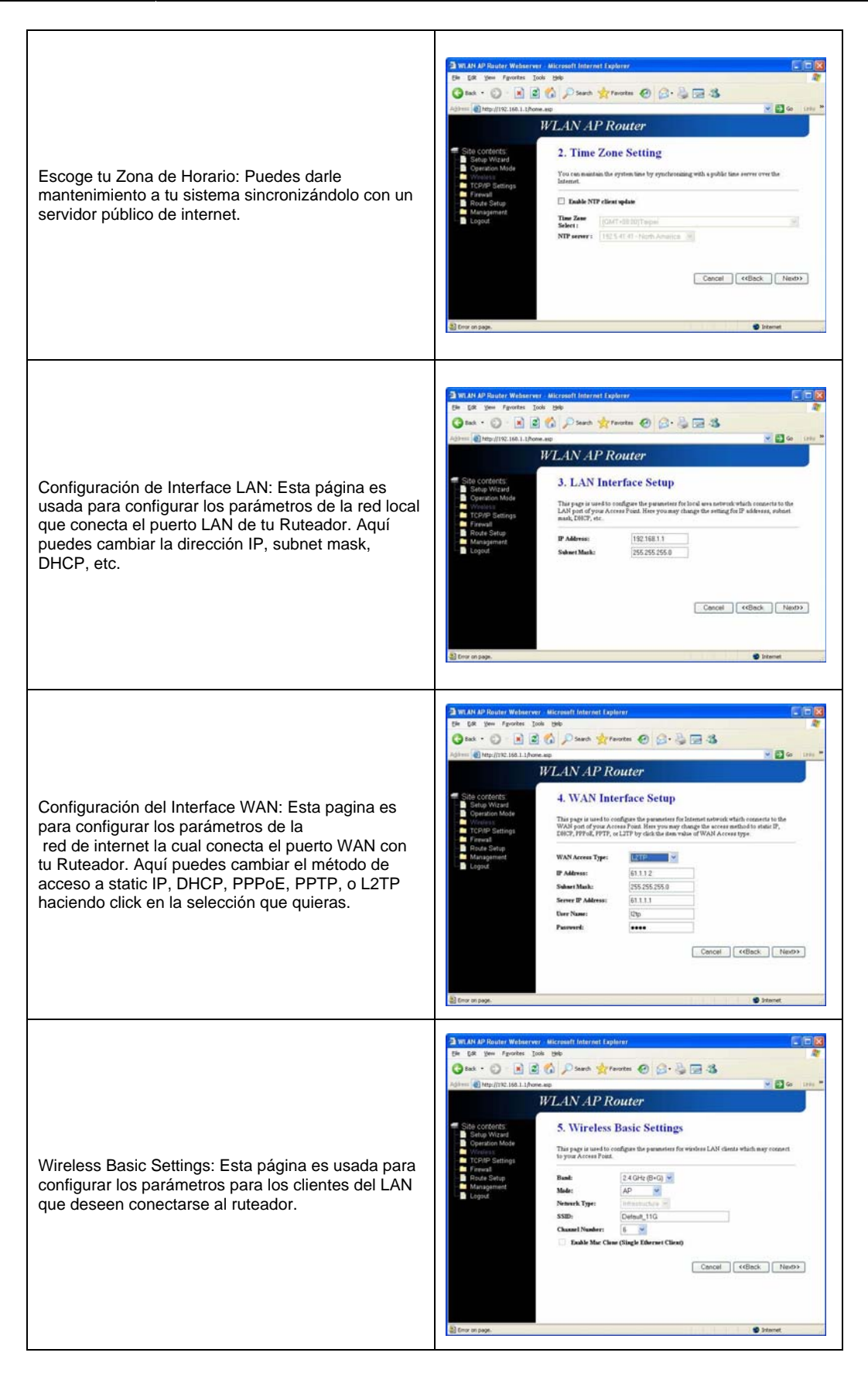

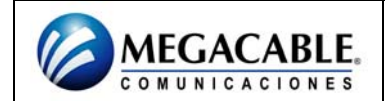

## AWR-954GR

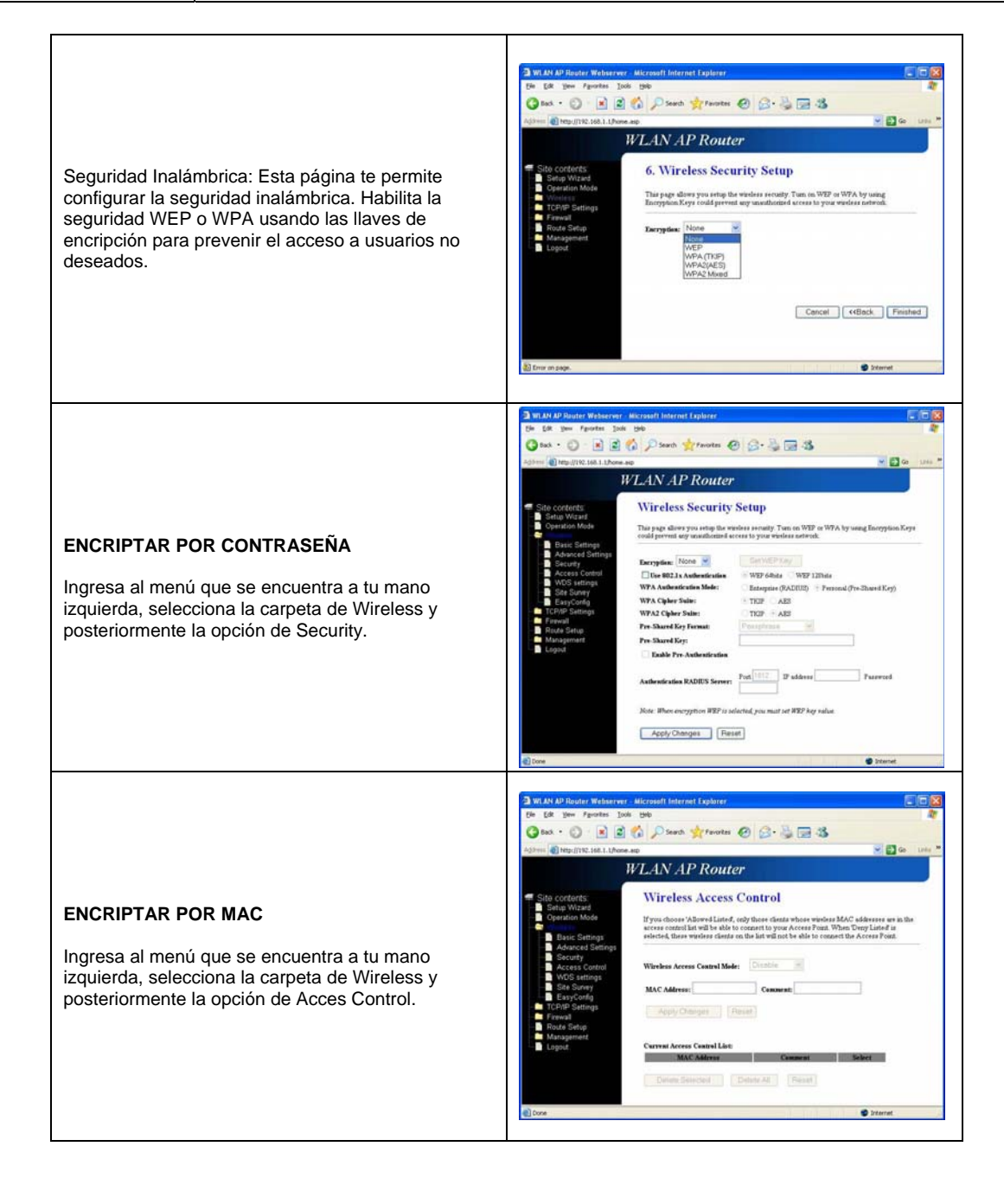